# **Getting Started with VPS**

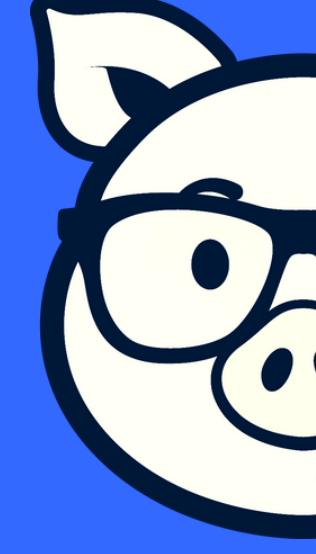

For Windows PC

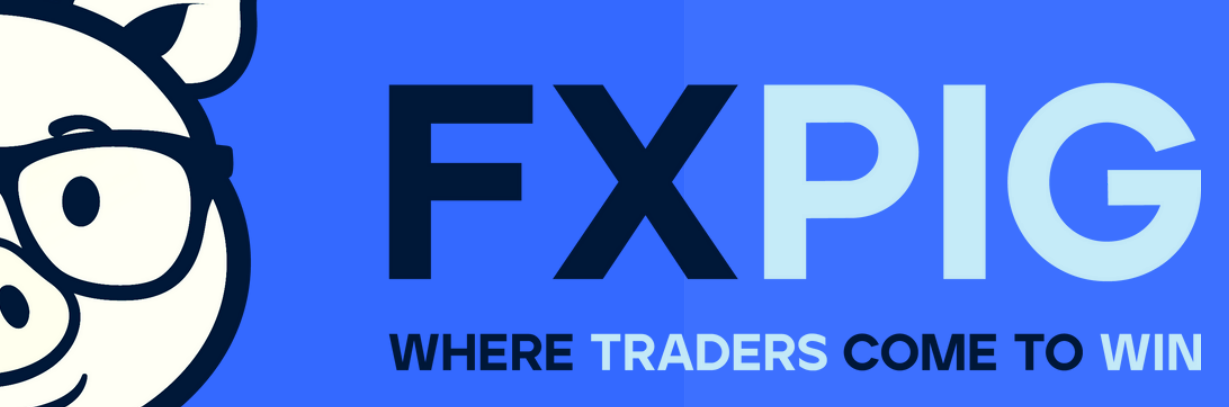

#### **1. Launch Remote Desktop Connection on your PC**

| All Apps Documents Web    | More 🔻 |                        |
|---------------------------|--------|------------------------|
| Best match                |        |                        |
| Remote Desktop Connection |        |                        |
| Apps                      |        | Remote Deskto          |
| Realtek Audio Console     | >      | Арј                    |
| 🔹 Registry Editor         | >      |                        |
| Recovery Drive            | >      | 📑 Open                 |
| Search the web            |        | 🗟 Run as administrator |
| ✓ re - See web results    | >      | Dpen file location     |
| Settings (4+)             |        | 🟳 Pin to Start         |
| Documents (6+)            |        | 🟳 Pin to taskbar       |
| Folders (1+)              |        |                        |

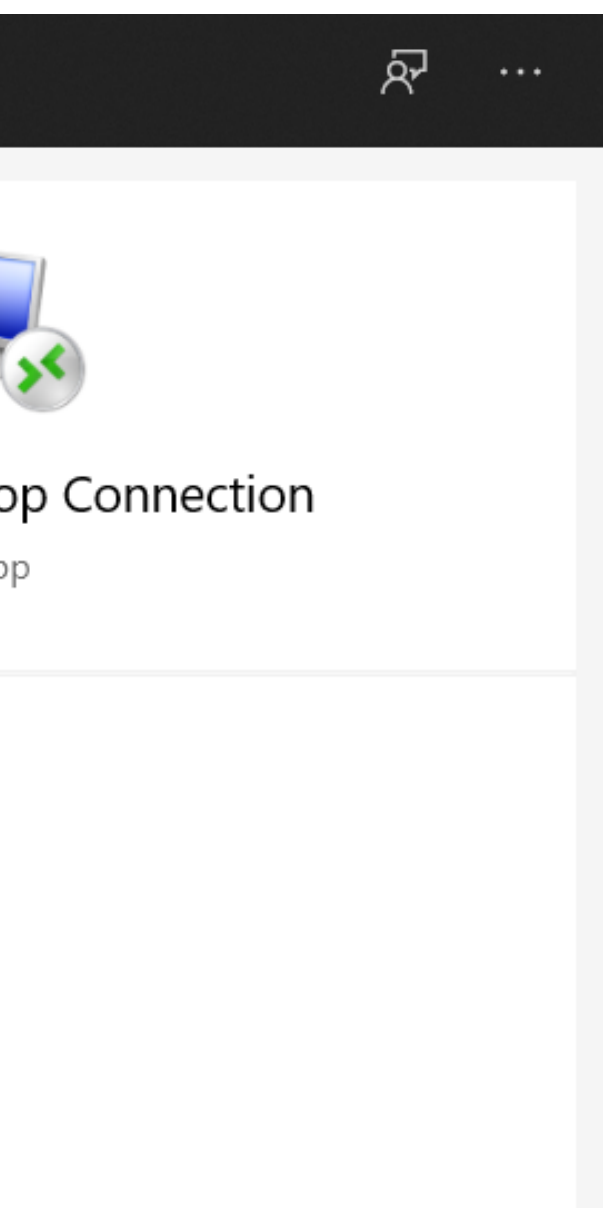

#### 2. Enter the IP address of your VPS

| 🌄 Remote 🛛                                                              | Desktop Connection             |         |        |     | $\times$ |  |
|-------------------------------------------------------------------------|--------------------------------|---------|--------|-----|----------|--|
|                                                                         | Remote Desktop<br>Connection   |         |        |     |          |  |
| Computer:                                                               | Example: computer.fabrikam.com |         | $\sim$ |     |          |  |
| User name:                                                              | None specified                 |         |        |     |          |  |
| The computer name field is blank. Enter a full remote computer<br>name. |                                |         |        |     |          |  |
| Show Op                                                                 | tions                          | Connect |        | Hel | p        |  |

#### IP address found in "VPS Provisioning Successfully Completed" email that you received

### 3. Click 'Use Another Account' and enter the username and password

| Windows Security                                                       |                  |
|------------------------------------------------------------------------|------------------|
| Enter your credentials<br>These credentials will be used to connect to |                  |
| Administrator<br>Password                                              |                  |
| Use another account                                                    | Userna<br>Passwa |
| Remember my credentials                                                |                  |
| OK Cancel                                                              |                  |

#### Remote Desktop will now be launched, you be connected as Administrator to your Windows VPS

ord: Provided in the VPS email

ıme: Administrator

#### 4. Go to your FXPIG portal, download and install your MT4 platform

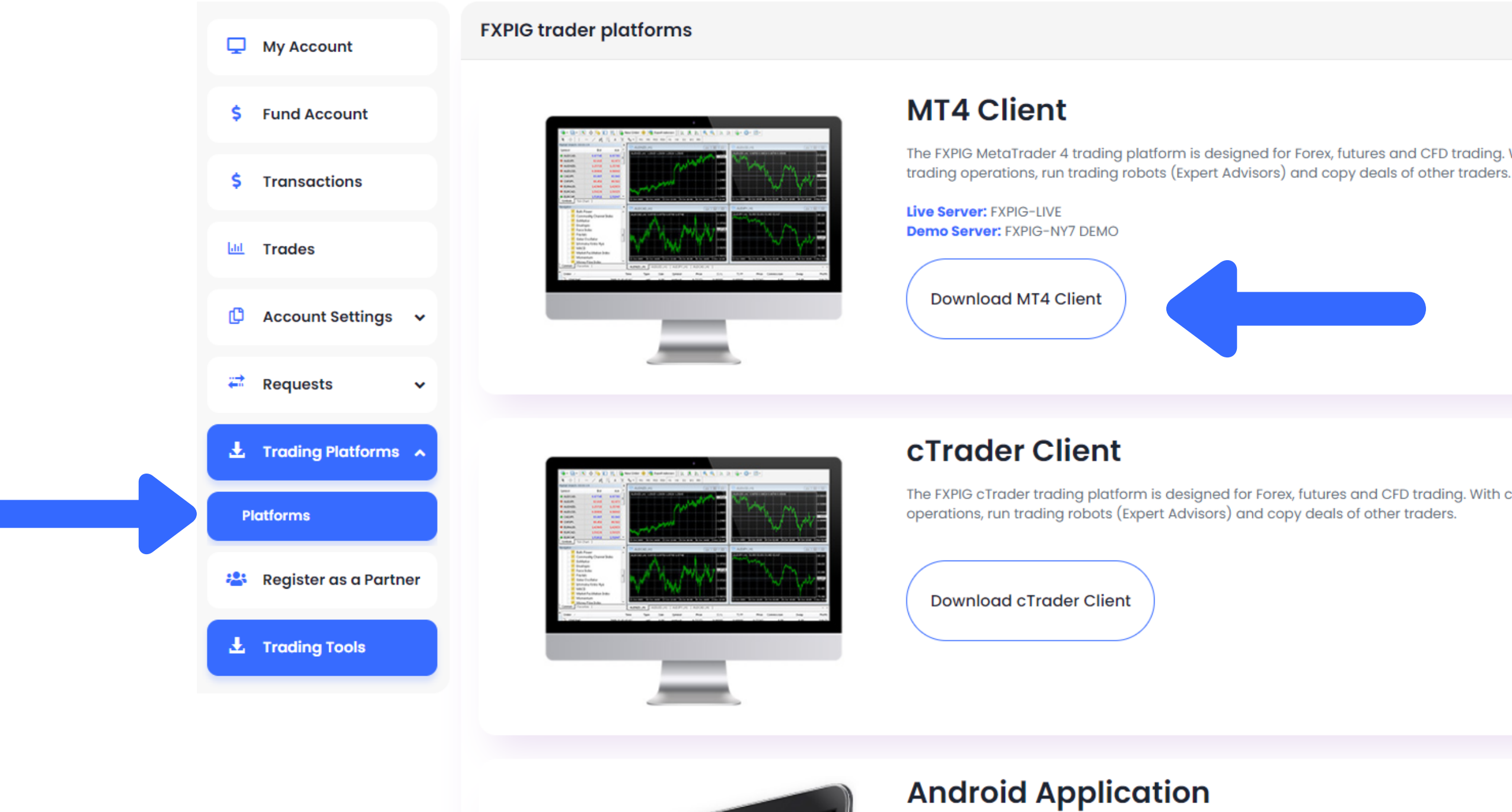

The FXPIG MetaTrader 4 trading platform is designed for Forex, futures and CFD trading. With MetaTrader 4, traders can analyze financial markets, perform advanced

The FXPIG cTrader trading platform is designed for Forex, futures and CFD trading. With cTrader, traders can analyze financial markets, perform advanced trading

Chat with us!

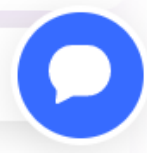

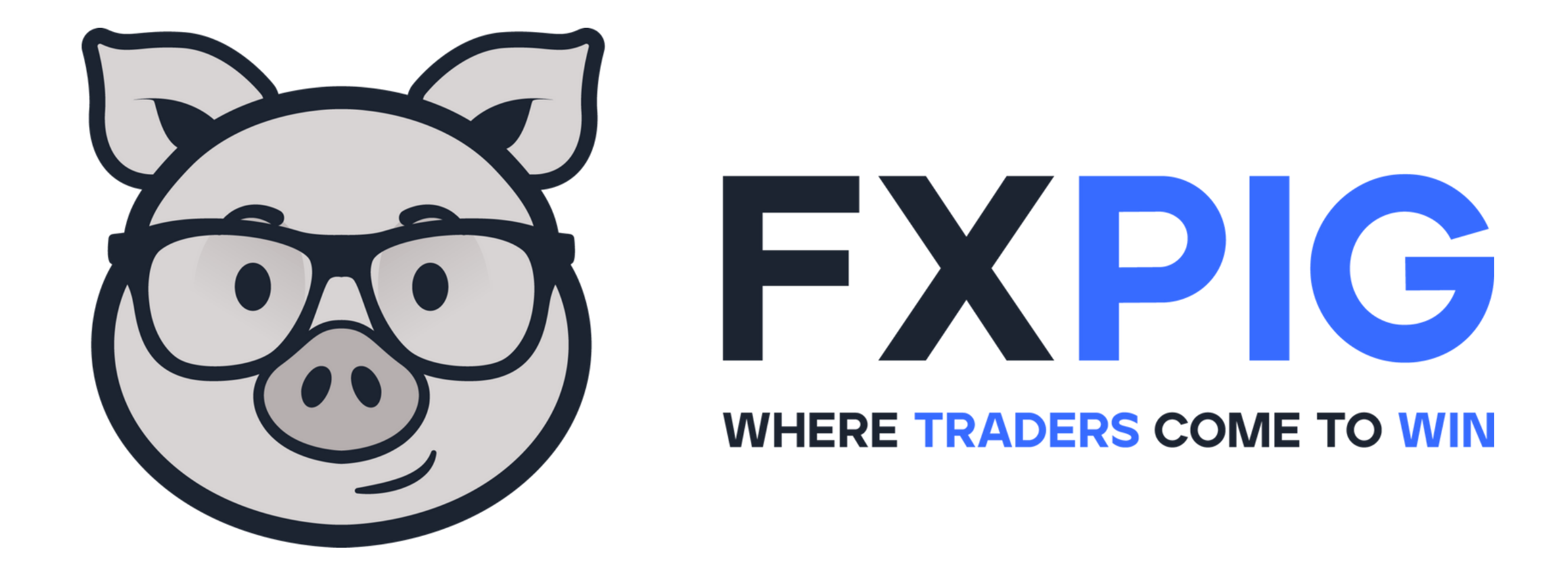

## You are all set! Fund your account and start trading now!

Hop on our Live Chat if you have any questions